## ご注意

弊社の顔認証付きカードリーダーは、(プライマリー)ディスプレイがあることを想定して設計されております。そのため、基本、ノート PCの画面は開いたまま、デスクトップPCの場合は、ディスプレイを接続した状態で運用いただく必要がございます。

## Windows10の「カバーを閉じたときの動作」の動作設定

スタートボタンの右クリックか、「設定」の「システム」で「電源とスリープ」を開き、「電源の追加設定」で「電源オプション」を開いてください。「電 源オプション」の左のほうにある「カバーを閉じたときの動作の選択」(図1)をクリックします。図2のような画面が表示されたら、「カバーを 閉じたときの動作」の項目で動作を選び、「何もしない」に設定をお願い致します。

| 電源オブション                                                                                                    | - 🗆 × |                                                                                                    | - 🗆 × |
|----------------------------------------------------------------------------------------------------|-------|----------------------------------------------------------------------------------------------------|-------|
| ← → ~ ↑ 😺 > コントロールパネル > すべてのコントロールパネル項目 > 電源オプション ~                                                                                                    | ٩ ٢   | ← → × ↑ 📚 > コントロールパネル > すべてのコントロールパネル項目 > 電源オブション > システム設定 ∨ ひ                                                                                                    | م     |
| コントロール パネル 電源ブランの選択またはカスタマイズ<br>電源でないためを変換する<br>かバーを開いたときの動作の選択<br>ログンククパス 生気ブンの注意<br>ログンクク・イバリー 大切らいたる<br>時間を変更<br>のパーク・バリー 大切らいたる<br>時間を変更<br>の 使 年中にの電源管理<br>プランジをの変更 | •     | 電源ボタンの定義とパスワード保護の有効化<br>コピューターの電源部を注意穴できま、20ページの設定に対して行う変更は、お使いのすべての電源プランに適用されま<br>す。<br>電話に入りって成りたまな力パーの設定<br>電源パタンを用したときの動作: シャットダウン ● デャットダウン ●<br>「」 パップリ短期 ● ■ 電源に接続<br>● マットダウンター ● シャットダウン ● ジャットダウン ●<br>● マットダウンター ● シャットダウン ● ジャットダウン ●<br>● コリーブ ボタンを用したときの動作: マリーブ状態 ● マリーブ状態 ●<br>● コリーブはき ●<br>マントゲウンター<br>● コリーブ<br>電話にしたきの動作: 「同日しない ● 同日しない ●<br>アカウンドの画像メニューと表示されます。 |       |
| 関連項目<br>Windows モビリティ センター                                                                                                    |       |                                                                                                    |       |
| ユーザー アカウント                                                                                                    |       | 変更の保存 キャンセル                                                                                                    |       |

図1

図2